## **Consultar cobros**

Para consultar los recibos que están pagados lo que haremos es: Vamos a Administrativo: Facturas En filtros establecemos 'Estado' en cobrado y en 'Fecha de cobro' el rango de fechas que gueramos consultar. só lo los de una forma de pago concreta establecemos el filtro 'Forma de pago'. Le damos a filtrar. El listado nos dará la cantidad de facturas cobradas en ese período y los totales. Recordemos que los campos que se muestran en pantalla, los filtros y totalizadores se pueden configurar de forma específica para cada academia, con la posibilidad de varias solapas distintos formatos búsqueda. tener con de <strong><u>Atenci&oacute;n: la fecha de cobro no tiene por gu&eacute; coincidir con la de emisión</u></strong> Un problema frecuente es que en ocasiones las cantidades cobradas en un mes determinado pueden superar las cantidades emitidas en dicho mes. es normal porque debemos tener en cuenta que filtramos por <strong>fecha de cobro</strong>, no por fecha de emisión. Si una factura de enero se cobra en febrero y filtramos las facturas cobradas en febrero ese factura emitida en enero se contabilizará también.Existen filtrosadicionales si lo que queremos es saber que facturas cobradas en un mes han sido emitidos ese mismo mes. En ese caso además de filtrar por fecha de cobro tenemos que añadir el filtro fecha de emisión estableciendo el mismo mes como rango.